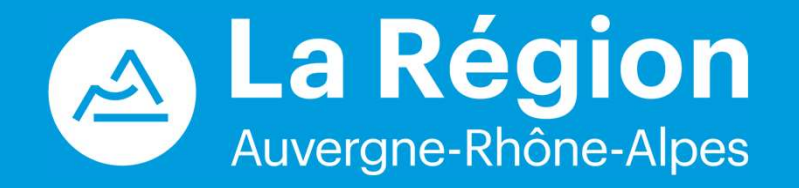

## Bourse Régionale à la Mobilité Internationale des Etudiants

**Espace - Etudiants** 

## Etapes du processus

1 – Préparation (par l'étudiant) Identification d'un organisme d'accueil dans un pays étranger, Préparation des informations et des pièces attendues.

2 – Dépôt (par l'étudiant) Création d'un compte, saisie des informations et dépôt des pièces.

*3 – Etude de la demande (par l'établissement) Vérification du dossier, proposition d'un nombre de semaines de bourse et échanges si nécessaire.* 

4 – Décision (par la Région) Validation de la bourse & envoi de la décision.

5 – Justification (par l'étudiant) Demande de paiement et dépôt des pièces justificatives.

6 – Etude de la demande de paiement (par l'établissement ou la Région) Proposition de paiement.

7 – Etude du paiement (par la Région) Paiement de la bourse.

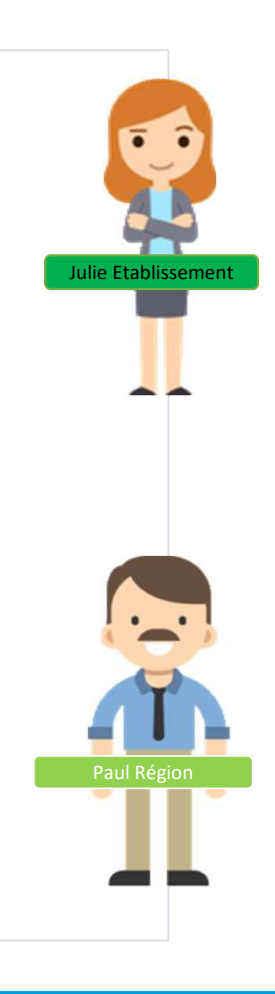

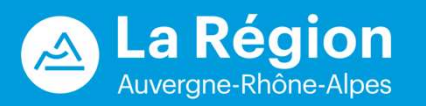

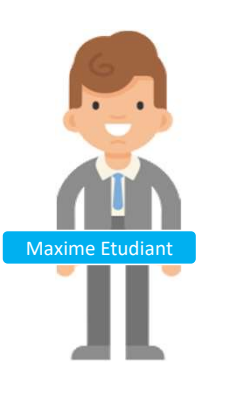

# SOMMAIRE

| Les pièces constitutives de mon dossier                                                                    | 4   |
|----------------------------------------------------------------------------------------------------|-----|
| Je me connecte sur le Portail des Aides                                                                    | 5   |
| Je crée mon compte                                                                                         | 6   |
| Je dépose ma demande de bourse                                                                             | . 9 |
| Je suis l'évolution de ma demande et je réponds aux<br>éventuelles demandes d'informations complémentaires | 22  |
| Je demande le paiement de ma bourse                                                                        | 24  |

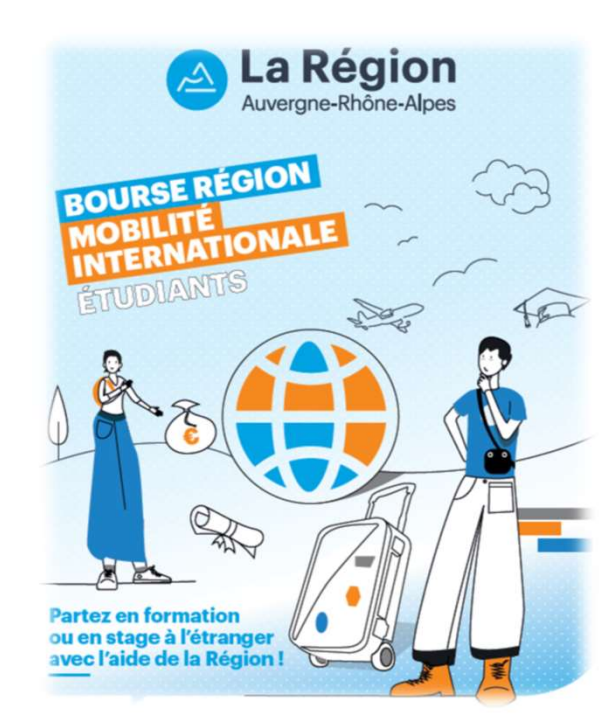

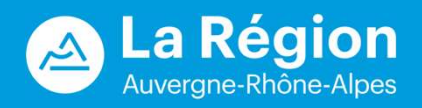

#### LES PIECES CONSTITUTIVES DU DOSSIER DE CANDIDATURE :

- 1. Une lettre de motivation : courrier personnalisé sollicitant le financement d'une « Bourse Région Mobilité Internationale Etudiant », adressé à la Région Auvergne-Rhône-Alpes ;
- 2. Un CV à jour, indiquant le nom de l'établissement d'enseignement supérieur d'Auvergne-Rhône-Alpes dans lequel vous êtes inscrit, le cursus suivi, l'année d'entrée et d'obtention du diplôme ;
- 3. Une pièce d'identité : carte nationale d'identité ou passeport en cours de validité ;
- 4. Un relevé d'identité bancaire, et si le RIB n'est pas à votre nom, une procuration complétée ;
- 5. Pour les étudiants effectuant une mobilité de stage : une convention de stage. La signature de l'organisme d'accueil n'est pas obligatoire pour le dépôt ;
- 6. Pour les étudiants boursiers sur critères sociaux : une notification du CROUS datée de l'année universitaire de la mobilité (notification provisoire ou définitive) ou de l'année précédant la mobilité (notification définitive). Attention, aucun changement ne sera possible après la notification de votre bourse ;
- 7. Pour les étudiants en situation de handicap, une attestation officielle d'un organisme agréé, en cours de validité durant votre mobilité.

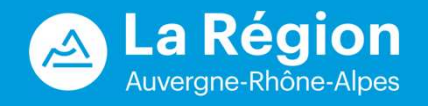

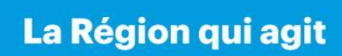

#### **PREMIERE CONNEXION**

Pour déposer un dossier de candidature, vous devez vous connecter avec le lien transmis par votre université ou école en Auvergne-Rhône-Alpes : https://bourses.auvergnerhonealpes.fr/aides

Vérifiez que l'adresse commence par « bourses », sinon vous n'êtes pas sur l'environnement réservé aux Bourses BRMIE.

Lors de la première connexion : vous devez créer un compte avec un identifiant et un mot de passe personnels, via l'onglet « créer un compte ».

*Navigateurs recommandés : Microsoft Edge ou Firefox (Version récente)* 

|                 | Bienvenue                                                                                                    |
|-----------------|----------------------------------------------------------------------------------------------------|
|                 | Connectez-vous à votre espace personnel.                                                                                                    |
| Si voi<br>consi | us souhaitez disposer d'une aide à la création de votre compte ou à sa modification, vous pouvez<br>Jlter cette notice.                                             |
| Afin<br>récen   | d'éviter tout blocage au moment de la saisie de votre demande, merci d'utiliser une version<br>te des navigateurs Mozilla Firefox, Google Chrome ou Microsoft Edge. |
| Mot o<br>dema   | de passe perdu ? Utiliser le lien <b>Récupérer mes informations de connexion</b> ci-dessous pour<br>ander la réinitialisation de votre mot de passe.                |
|                 | Connexion                                                                                                    |
|                 | Tous les champs sont obligatoires                                                                                                    |
| 4               | 13991                                                                                                    |
| 9.              |                                                                                                    |
|                 |                                                                                                    |
|                 | Se connecter                                                                                                    |
|                 | A. Met de passe oublié ?                                                                                                    |
|                 | 🏰 Créer un compte                                                                                                    |

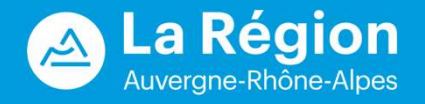

#### **CREATION D'UN COMPTE**

Un identifiant et un mot de passe personnels, la civilité, le nom, le prénom et une adresse électronique vous seront demandés.

→ Veuillez utiliser une adresse électronique personnelle lors de la création du compte et la conserver tout au long de la mobilité et ultérieurement (nécessaire en cas d'oubli du mot de passe et pour être contacté par la Région, même quelques mois après la fin de votre mobilité).

& Mot de passe oublié ?

🚑 Créer un compte

Après avoir cliqué sur le bouton « Créer un compte », un mail est envoyé à l'adresse indiquée invitant à confirmer la création du compte via le lien proposé.

Peut arriver dans les spams

| Identifiant 1                 | pascalbzh           |   |
|-------------------------------|---------------------|---|
| Mot de passe                  | ••••••              | ~ |
| Confirmation du mot de passe  |                     |   |
|                               |                     |   |
| Vos informations personnelles |                     |   |
| Civilité                      | Monsieur            | ~ |
| Nom                           | BRETAGNE            |   |
| Prénom                        | Pascal              |   |
| Adresse électronique          | pascalbzh@gmail.com |   |
|                               |                     |   |

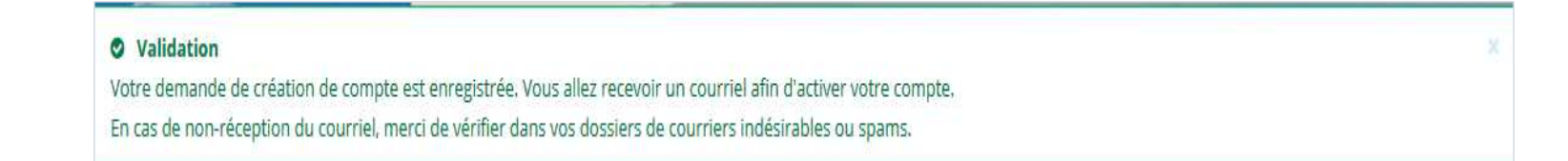

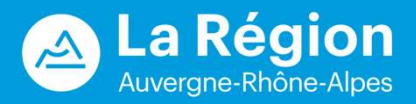

#### **CONNEXION**

#### Vos identifiant et mot de passe permettent d'accéder à l'application. « Mot de passe oublié ? » permet de redemander son identifiant et ou de réinitialiser son mot de passe.

| Bienvenue                                                                                                    |                   |                                                                                                    |
|----------------------------------------------------------------------------------------------------|-------------------|----------------------------------------------------------------------------------------------------|
| Connectez-vous à votre espace personnel.                                                                                                    |                   |                                                                                                    |
| Si vous souhaitez disposer d'une aide à la création de votre compte ou à sa modification, vous pouvez<br>consulter <b>cette notice</b> .                                      |                   |                                                                                                    |
| Afin d'éviter tout blocage au moment de la saisie de votre demande, merci d'utiliser une version<br>récente des navigateurs Mozilla Firefox, Google Chrome ou Microsoft Edge. |                   | Récupérer mes informations de connexion                                                                                                    |
| Mot de passe perdu ? Utiliser le lien <b>Récupérer mes informations de connexion</b> ci-dessous pour<br>demander la réinitialisation de votre mot de passe.                   |                   | Identifiant oublié                                                                                                    |
| Connexion                                                                                                    |                   | Récupérez votre identifiant en indiquant ci-dessous votre adresse électronique, puis retrouvez-le dans le courriel qui vous sera transmis. Adresse électronique *                                                          |
| Tous les champs sont obligatoires                                                                                                    |                   | © Valder                                                                                                    |
| ▲ I3991                                                                                                    | Portail des Aides | Réinitialisation du mot de posse  Réinitialisation du mot de passe en indiquant ci-dessous votre identifiant ou votre adresse électronique, puis suivez les instructions fournies dans le courriel qui vous sera transmis. |
| •                                                                                                    |                   | Identifiant ou adresse électronique *                                                                                                    |
| Se connecter 🖌                                                                                                    |                   | © Välder                                                                                                    |
| د Mot de passe oublié ?                                                                                                    |                   |                                                                                                    |
| 🆀 Créer un compte                                                                                                    |                   |                                                                                                    |

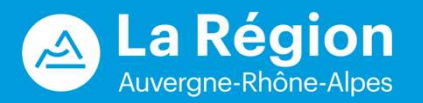

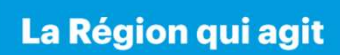

#### CONNEXION

Votre compte sera bloqué après 5 erreurs dans la saisie de votre mot de passe. Conservez bien votre identifiant et mot de passe.

En cas de compte bloqué, cliquez sur « contacter l'assistance technique ».

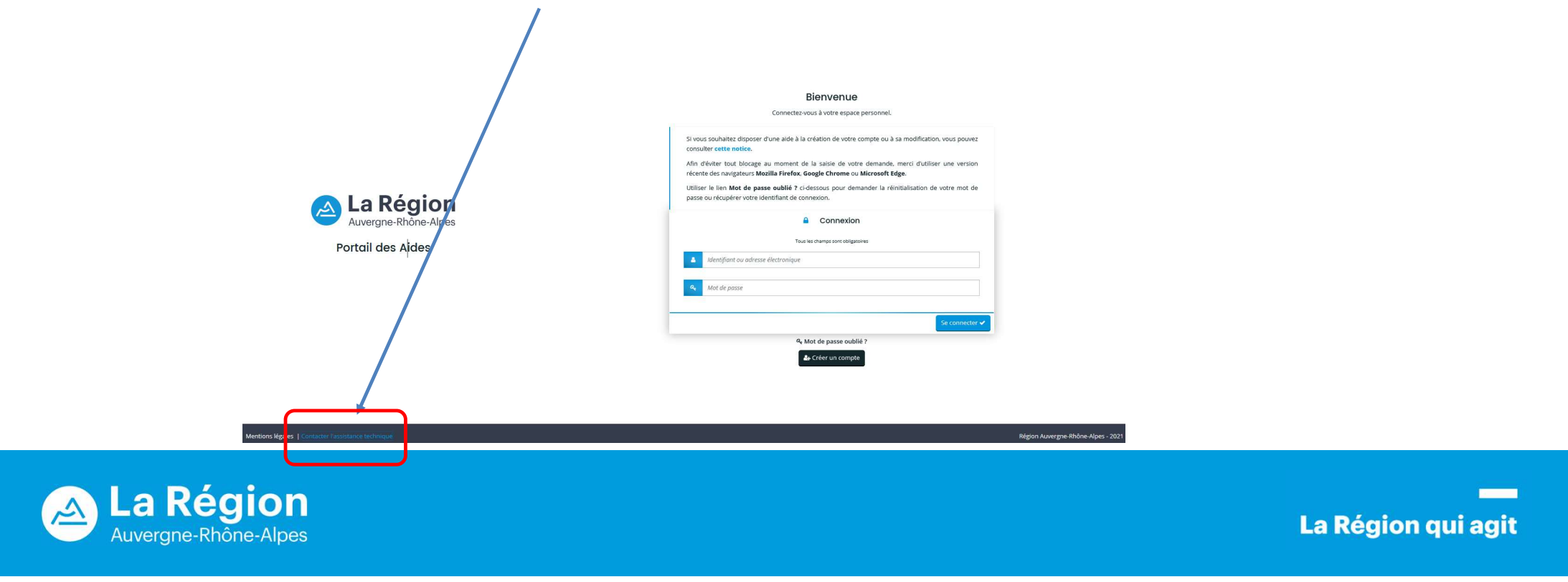

#### **ESPACE PERSONNEL**

Vous devez sélectionner :

- « Déposer une demande d'aide » pour initialiser et saisir une demande.
- « Suivre mes demandes d'aide », pour compléter votre dossier avant envoi, vérifier son état d'avancement, répondre aux demandes de complément, répondre aux demandes de modification.
- La cloche 🔎 indique la présence de notifications.

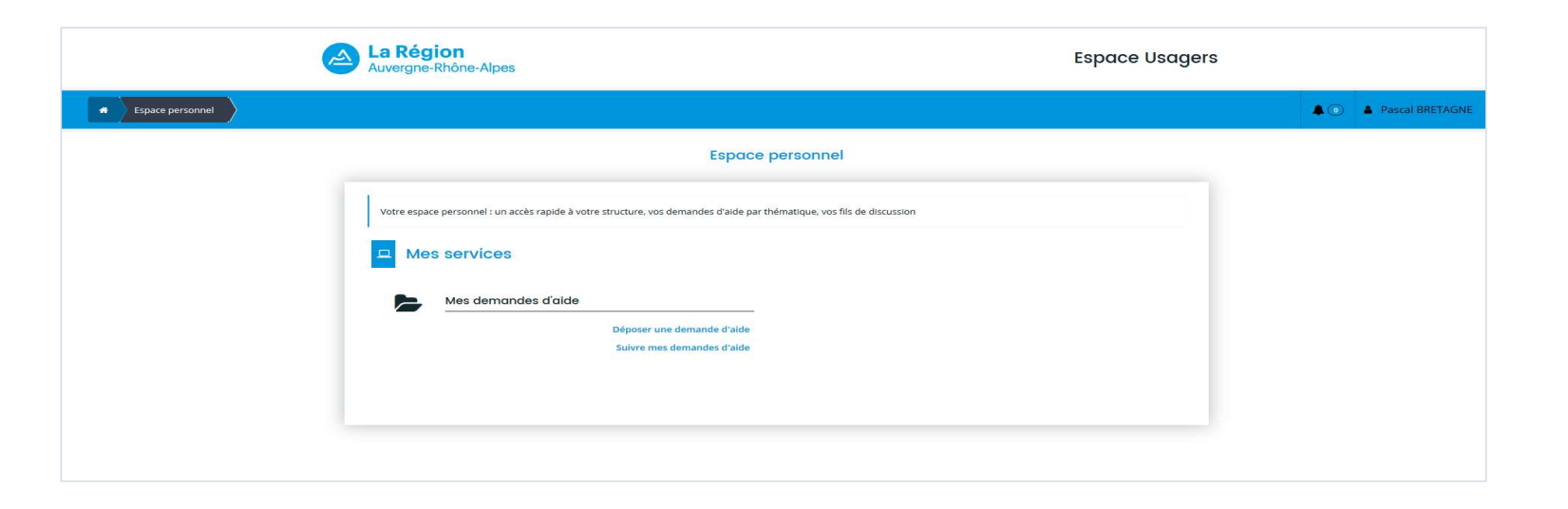

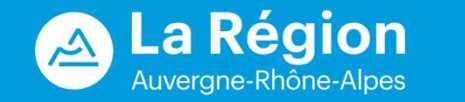

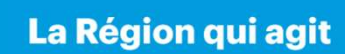

## **SELECTION DU TELESERVICE**

Dans la liste des téléservices, cliquez sur le lien « Bourse Régionale à la Mobilité Internationale des étudiants ».

A noter que la demande sera supprimée si elle n'est pas transmise dans un délai de 90 jours.

| Rechero           | che par libellé              | Q | bourse régionale |
|-------------------|------------------------------|---|------------------|
| Filtrer par fa    | amille <mark>de tiers</mark> |   |                  |
|                   |                              |   |                  |
| Liste des téléser | rvices                       |   |                  |

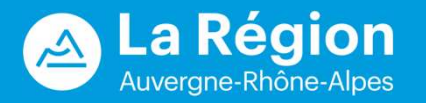

#### PREAMBULE

Un fil d'Ariane permet de suivre l'évolution de la saisie de votre demande. Etape 1 : « Préambule » rappelle les informations générales du téléservice.

| Préambule                                                                                                    |                                                                                                    |
|----------------------------------------------------------------------------------------------------|----------------------------------------------------------------------------------------------------|
| Suivant @                                                                                                    | Liste des pièces à fournir lors du dépôt de la demande de bourse<br>• Le CV à jour du candidat                                                                                                    |
| aurse Régionale Mobilité Internationale Etudiant                                                                                                    | La lettre de motivation     Lin BIB au nom li bénéficiale (ou une encruration)                                                                                                    |
|                                                                                                    | Une carte nationale d'identité ou un passeport en cours de validité,                                                                                                    |
| onnez une reelle plus-value à votre cursus et faites decoller votre CV avec l'aide de la Règion 1                                                                                                    | Une convention de stage (dans le cadre d'une mobilité de stage).                                                                                                    |
| ide                                                                                                    | Le paiement de la bourse se fera directement, en ligne, depuis vorre espace. Yous pourrez y déposer votre justificatif de présence pour bénéficier de l'acompte de votre bourse des<br>votre arrivée sur votre lieu de mobilité, puis, votre justificatif de fin de séjour et votre rapport, à la fin de votre mobilité.                                                                                                    |
| Bourse Régionale de Mobilité Internationale Etudiant (BRMIE) permet de financer une période de formation ou de stage à l'étranger dans le cadre d'un diplôme ou titre homologue                                                                                            | Infos pratiques                                                                                                    |
| ar l'Etat de niveau 5 a niveau 7 (bac + 2 à Bac + 5). Toutes les destinations à l'étranger sont possibles (en dehors des POM-DOM-TOM-COM et des Principautés de Monaco et d'Andorre)<br>ete hourse ne concremen pas les dévidantes en PEST ou relaiseur et las BRMI vivés. | Vous devez prendre contact avec votre établissement / école pour préparer votre projet de mobilité, ainsi que le dossier de demande de bourse régionale.                                                                                                    |
|                                                                                                    | Le règlement des bourses pour la mobilité internationale des étudiants et des apprentis du supérieur.                                                                                                    |
| énéficiaires                                                                                                    | <ul> <li>Is some partisusse tormer ou name un sagge a letranger and/s promited be letranger and/s promited be</li></ul> |
| tte aide s'adresse aux étudiants et aux apprentis du supérieur inscrits dans un établissement d'enseignement supérieur d'Auvergne-Rhône-Alpes. La mobilité doit être prévue au                                                                                             | Contacts                                                                                                    |
| glement des études de la formation suivie dans la région et/ou être validée par des crédits capitalisables (ECTS).                                                                                                    | Résion Auvergne-Rhône-Alpes                                                                                                    |
| (option)                                                                                                    | Direction de l'enseignement supérieur de la recherche et de l'innovation                                                                                                    |
| ion ican                                                                                                    | Service Europe et International<br>Mail has recommended in the SERIE was represented and the Series of the Series of    |
| s bourse attribuée est d'un montant de 95 € par semaine pour une mobilité financée allant de 4 à 26 semaines. Elle peut être complétée par :                                                                                                    | waii uuu semuu ine Luxii ya wa ku ku ku ku ku ku ku ku ku ku ku ku ku                                                                                                    |
| <ul> <li>Une aide forfaitaire sur critteres sociaux pour un montant de 80 à 530 € selon l'échelon de la bourse notifie dans l'attestation du CROUS durant l'année en cours ou précédente de<br/>La constitué</li> </ul>                                                    | A savoir                                                                                                    |
| ia monute.<br>• Une side forfaitaire complémentaire de 530 € accordée aux étudiants et apprentis du supérieur en situation de handicao reconnue.                                                                                                    | Vous pouvez débuter votre demande d'aide dématérialisée et l'interrompre à tout moment. Les données fournies seront conservées en attente des informations et des pièces                                                                                                    |
|                                                                                                    | justificatives complémentaires.                                                                                                    |
| Iodalités                                                                                                    | L'adresse mail utilisée pour créer votre espace personnel devra être conservée tout au long de la procédure ainsi que votre identifiant et mot de passe.                                                                                                    |
| dénôt. l'instruction. La validation et le paiement du dossier de bourse suivent le processus suivant :                                                                                                    | Ces informations vous permettront de vous reconnecter pour compléter et suivre l'instruction de votre dossier.                                                                                                    |
|                                                                                                    | Les dossiers non accompagnés des pièces justificatives demandées ne pourront être transmis au service instructeur.                                                                                                    |
|                                                                                                    | >> Afin d'éviter tout blocage au moment de la saisie de votre demande, merci d'utiliser le navigateur Mozilla Firefox ou Google Chrome.                                                                                                    |
| Le le dénose Ma demande Je justifie de Jenvoie mon Je reçois le                                                                                                    | Mise à jour de vos données personnelles                                                                                                    |
| minforme un dossier est instruite, ma présence rapport de fin solde de ma                                                                                                    | Si vous avez deja beheficie d'une aide regionale, nous vous invitons a vertifer que vos donnees personnelles precedemment transmises sont bien a jour. A detaut, cela retardera voire<br>empéchera l'artificiation de votre bourse: illen vers vos données personnelles.                                                                                                    |
| pour de demande Si elle est à l'étranger de séjour et bourse.                                                                                                    |                                                                                                    |
| identifier de bourse recevable, le pour mon cerunaa                                                                                                    | Suivant @                                                                                                    |
| raide qui sui revolutine 75% de ma                                                                                                    |                                                                                                    |
| à mon bourse, bourse,                                                                                                    |                                                                                                    |
| projet.                                                                                                    |                                                                                                    |

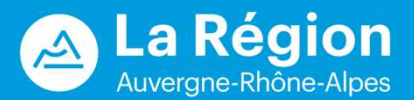

#### **CRITERES D'ELIGIBILITE**

#### Etape 2 : « Critères d'éligibilité »

Le code d'accès est transmis par votre établissement. Si les réponses ne sont pas celles attendues, un message indique que la demande n'est pas éligible, sinon la saisie de la demande se poursuit.

Faites un copier/coller du code d'accès transmis par votre établissement pour éviter les erreurs de MAJUSCULES/minuscules.

| z votre éligibilité pour le dispositif en renseignant les critères ci-après.                                                         |             | CRITÈRES D'ÉLIGIRILITÉ                                                                       |
|----------------------------------------------------------------------------------------------------|-------------|----------------------------------------------------------------------------------------------|
| Code d'accès *                                                                                                    | PRUhaUj     | GRITERES D'ELIGIBIETTE                                                                       |
| Serez-vous, durant votre mobilité à l'étranger, étudiant(e) ou apprenti(e)                                                           | 🔿 Oui 🖲 Non |                                                                                              |
| Rhône-Alpes ? *                                                                                                    |             | Les critères que vous avez saisis indiquent que vous n'êtes pas éligible pour ce dispositif. |
| réparez-vous un diplôme de niveau Bac + 2 à Bac + 5 (hors BTS) ? *                                                                   | 🔾 Oui 💿 Non | code d'accès que vous avez saisi est incorrect et ne correspond à aucune campagne ouver      |
| otre mobilité a-t-elle délà démarré ? *                                                                                              | O Oui l Nor | Vauillaz vaus sanarachas da vatsa átablissament                                              |
|                                                                                                    |             | veullez-vous rapprocher de voure etablissement.                                              |
| mobilité va-t-elle au moins durer 4 semaines ? *                                                                                     | 🔾 Oui 💿 Non |                                                                                              |
| re mobilité va-t-elle valider des crédits ECTS ou est-elle inscrite au réglement                                                     | 🔿 Oui 💿 Non |                                                                                              |
| le règlement des études, merci de contacter directement votre établissement                                                          |             | S Ferm                                                                                       |
| origine. *                                                                                                    |             |                                                                                              |
| otre mobilité va-t-elle se dérouler dans les Collectivités, Départements ou                                                          | 🔿 Oui 💿 Non |                                                                                              |
| lègions d'Outre-mer, dans les Principautés d'Andorre ou de Monaco ou sur un<br>ampus délocalisé de votre établissement d'origine ? * |             |                                                                                              |
| our ce projet de mobilité, percevez-vous une bourse de mobilité de la part                                                           | 🔿 Oui 💿 Non |                                                                                              |
| ine autre Région française ? *                                                                                                    |             |                                                                                              |
| /otre structure d'accueil à l'étranger est-elle déjà connue ? *                                                                      | 🔿 Oui 💿 Non |                                                                                              |

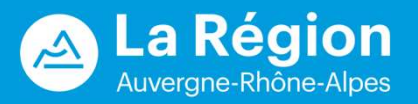

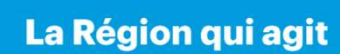

#### **INFORMATION DE L'ETUDIANT**

#### Etape 3 : « Votre tiers »

Vous saisissez votre identité. Les informations suivies d'un \* sont obligatoires.

| Choix de la famille                                            |                             |               |           |
|----------------------------------------------------------------|-----------------------------|---------------|-----------|
| Précédent                                                      |                             |               | Sulvant Θ |
| uillez saisir les informations nécessaires à la vérification d | 'existence du tiers.        |               |           |
| Je suis ou je représente un(e) *                               | Particulier                 |               | ~         |
| Domicilié(e)                                                   | En France      A l'étranger |               |           |
| Précédent                                                      |                             | • Enregistrer | Suivant @ |

| © Précédent                                                   |                            | Suiva |
|---------------------------------------------------------------|----------------------------|-------|
| Veuillez saisir les informations nécessaires à la création du | Jernandeur.                |       |
| Généralités                                                   |                            |       |
| Je suis ou je représente un(e) *                              | Particulier                |       |
| Domicilié(e)                                                  | ⑧ En France ◯ À l'étranger |       |
| Mes informations personnelles                                 |                            |       |
| Nom complet *                                                 | Monsieur Pascal BRETAGNE   |       |
| Adresse électronique                                          | pascalbzh@gmail.com        |       |
| Date de naissance *                                           | 02/03/1999                 |       |
| Ville de naissance *                                          | VANNES                     |       |
| Nom de jeune fille si mariée                                  |                            |       |
| Téléphone *                                                   | 06 05 04 03 02             |       |
| Autre téléphone                                               |                            |       |
|                                                               |                            |       |

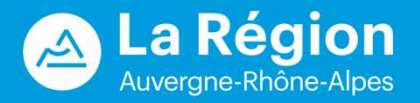

#### ADRESSE DE L'ETUDIANT

Merci de bien vouloir renseigner **une adresse postale permanente (parentale par exemple), valide durant toute la durée de votre mobilité et ultérieurement**.

Une recherche par mots clés est possible dans la zone adresse.data.gouv.fr.

| Adresse     Précédent                                       | Suivant O                                                                                                    |
|-------------------------------------------------------------|----------------------------------------------------------------------------------------------------|
| Veuillez saisir votre adresse en France (adresse où vous êt | es en capacité de recevoir les courriers, avant, pendant et après votre mobilité)                                                         |
| Vous êtes domicilié :                                       | En France<br>Pascal BRETAGNE                                                                                                    |
| Adapta                                                      | adresse.data.gouv.fr Trouver une adresse      poste villeurbanne      Rue de la Poste 69100 Villeurbanne      dessenant form anto couluir |
| Aaresse *                                                   | Appartement, etage, porte, coulor<br>Bâtiment, résidence, entrée                                                                          |
|                                                             | 999 Rue de la Poste Lieu-dit, boite postale                                                                                               |
| Code postal / Ville *                                       | 69100 VILLEURBANNE                                                                                                    |
| © Précédent                                                 | Suivant O                                                                                                    |

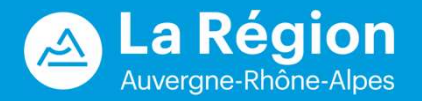

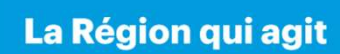

## **INFORMATIONS DE L'ETUDIANT**

Second mail : adresse mail de votre établissement ou adresse mail personnelle. Si vous n'avez pas de 2<sup>e</sup> mail, veuillez indiquer le même mail.

| Informations complémentaire                                | S                       |
|------------------------------------------------------------|-------------------------|
| ⊗ Précédent                                                | Suivant 🕥               |
| /euillez saisir les informations complémentaires du demand | ur                      |
| <ul> <li>Informations complémentaires</li> </ul>           |                         |
| Compléments                                                |                         |
| Pays de naissance *                                        | FRANCE                  |
| Nationalité *                                              | FRANCE                  |
| Second mail *                                              | pascal@gmail.com        |
|                                                            |                         |
|                                                            |                         |
|                                                            |                         |
|                                                            |                         |
|                                                            |                         |
| © Précédent                                                | ● Enregistrer Suivant ④ |

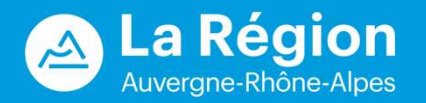

## FORMALISER UNE DEMANDE

Rappel : les informations suivies d'un \* sont obligatoires. Sélectionner éventuellement votre composante via le menu déroulant.

Le niveau d'étude renseigné doit être celui de votre année universitaire de mobilité.

| Bourse Région Mobilité Interno                              | tionale Etudiant                   |                                  |
|-------------------------------------------------------------|------------------------------------|----------------------------------|
| Précédent                                                   |                                    | Suivant O                        |
| uillez saisir les informations générales de la demande de s | ibvention                          |                                  |
| Formation suivie                                            |                                    |                                  |
| Discipline *                                                | Veuillez sélectionner une valeur   | ~                                |
| Niveau d'études *                                           | Veuillez sélectionner une valeur   | ~                                |
|                                                             |                                    |                                  |
| Etablissement *                                             | Institut Polytechnique de Grenoble | •                                |
| Etablissement *<br>Composante                               | Institut Polytechnique de Grenoble | <ul> <li>▼</li> <li>▼</li> </ul> |

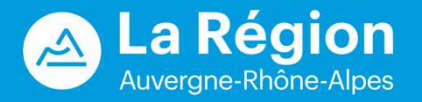

## FORMALISER UNE DEMANDE

Des questions peuvent être ajoutées en fonction des réponses précédentes.

Exemple : si vous répondez « Oui » à la question « Etes-vous boursier d'Etat sur critères sociaux », la question « A quel échelon » apparaît.

| Statut de l'étudiant                                                                                |                                                                                     |
|----------------------------------------------------------------------------------------------------|-------------------------------------------------------------------------------------|
| Etes-vous boursier d'Etat sur critères sociaux ? *                                                  | Oui O Non                                                                           |
|                                                                                                    | Bourses du CROUS ou équivalent                                                      |
| A quel échelon ? *                                                                                  | Veuillez sélectionner une valeur                                                    |
| Etes-vous en situation de handicap ? *                                                              | O Oui O Non 🚯                                                                       |
|                                                                                                    | Reconnaissance de la CDAPH                                                          |
| Avez-vous déjà perçu une bourse de mobilité<br>internationale de la Région Auvergne-Rhône-Alpes ? * | O Oui O Non                                                                         |
| Etes-vous apprenti du supérieur et titulaire d'un<br>contrat d'apprentissage ? *                    | O Oui O Non 🚯                                                                       |
|                                                                                                    | Titulaire d'un contrat d'apprentissage durant votre formation en alternance.        |
|                                                                                                    | Veuillez prendre connaissance des critères relatifs au contrat d'apprentissage ici. |

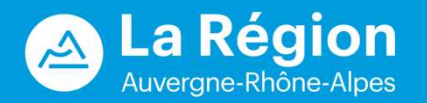

## FORMALISER UNE DEMANDE

Si le « Type de séjour » est « Formation », l'établissement d'accueil devra être sélectionné dans une liste déroulante.

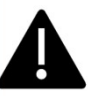

C'est bien l'université ou l'école où vous ferez votre mobilité qui doit être renseignée et non la faculté de cet établissement. Contacter la Région si votre établissement d'étude à l'étranger ne figure pas dans la liste. Délais de création à prendre en compte

Si le « Type de séjour » est « Stage », le nom complet de l'organisme d'accueil du stage devra être saisi ainsi que l'indemnisation de stage mensuelle nette prévue.

Les termes « entreprise » ou « association » sans autre précision ne sont pas acceptés.

| • Séjour                  |                                                                                                    |      |
|---------------------------|----------------------------------------------------------------------------------------------------|------|
| Type de séjour *          | Formation                                                                                                    |      |
| Pays *                    | BELGIQUE                                                                                                    | ,    |
| Zone *                    | Brussels Capital                                                                                                    | 1    |
| Ville *                   | Brussels                                                                                                    | ×    |
| Etablissement *           |                                                                                                    | ,    |
|                           | Pour une recherche réussie, utiliser le français, l'anglais et la langue du pays.<br>Si votre établissement de formation à l'étranger ne figure pas dans cette liste, merci de contacter les<br>services de la Région pour que nous puissions l'ajouter en indiquant le Pays, la Zone si vous la connaissez<br>ville, et l'établissement.<br>Contact : <u>boursesmobilite.ESRI@auvergnerhonealpes.fr</u> 🖾 | , la |
| Date de début du séjour * | 6                                                                                                    |      |
|                           |                                                                                                    |      |

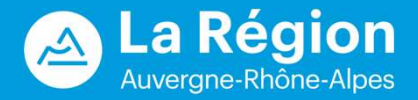

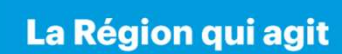

#### LA DOMICILIATION BANCAIRE

#### Le RIB doit être au format SEPA.

| Précédent                                                                                                    |                                                         | Suivant 🛛                                                               |
|----------------------------------------------------------------------------------------------------|---------------------------------------------------------|-------------------------------------------------------------------------|
|                                                                                                    | <ul> <li>Vous pouvez ajout</li> </ul>                   | er une domiciliation bancaire en renseignant le formulaire ci-dessous : |
| le compte bancaire n'est pas à<br>re nom, vous devrez fournir une<br>ocuration RIB autorisant le<br>sement de la bourse sur ce<br>mpte. Veuillez trouver ci-joint le<br>mulaire à compléter. | Domiciliation<br>bancaire à<br>l'étranger, hors<br>SEPA | Nui <sup>Non</sup>                                                      |
| s de la saisie d'une domiciliation<br>Icaire, merci de consulter la liste<br>I pays situés en zone SEPA.                                                                                     | Titulaire du PRE                                        | NOM NOM                                                                 |
|                                                                                                    | BIC *                                                   |                                                                         |
|                                                                                                    | • Veuillez joindre vo                                   | otre relevé d'identité bancaire.                                        |
|                                                                                                    | <ul> <li>Dolová důdostitá Dr</li> </ul>                 |                                                                         |

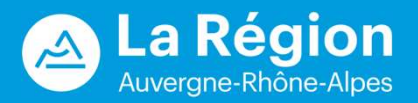

#### **PIECES JUSTIFICATIVES**

Cliquer sur « ajouter » pour renseigner les pièces demandées. Les formats acceptés sont précisés à gauche de l'écran.

| Pièces                                                                                                    | Suivant (9                                                                                          |
|----------------------------------------------------------------------------------------------------|----------------------------------------------------------------------------------------------------|
| Veuillez ajouter les pièces nécessaires à la                                                                              | a prise en compte de votre demande                                                                  |
| Documents                                                                                                    | C Lettre de motivation*                                                                             |
| Vous pouvez seulement déposer des<br>documents avec les extensions<br>suivantes:<br>.png, .jpg, .jpgg, .pdf, .doc, .docx, | Faisant référence à la demande de bourse Région Mobilité Internationale Etudiants          Ajouter  |
| .odt, .xls, .xlsx, .ods                                                                                                   | © cv*                                                                                               |
|                                                                                                    | CV détaillé à jour par année académique mentionnant le nom de l'établissement et le diplôme préparé |
|                                                                                                    | Pièce d'identité*                                                                                   |
|                                                                                                    | Carte d'identité ou passeport valide  • Ajouter                                                     |
| ⊖ Précédent                                                                                                    | C Enregistrer Suivant O                                                                             |

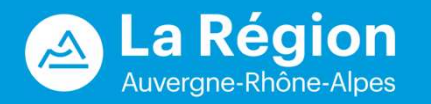

## RECAPITULATIF

**Cocher la déclaration sur l'honneur et transmettre la demande**. Une fois votre demande transmise, un mail de confirmation de dépôt, avec le récapitulatif, vous sera envoyé sur l'adresse mail renseignée lors de la création du compte. Ce mail qui atteste du dépôt de votre demande est à garder précieusement.

La demande ne pourra pas être transmise si des champs obligatoires n'ont pas été renseignés ou si vous avez déposé une précédente demande et que celle-ci n'a pas encore été instruite.

| Contrôle d'éligibilité                                                                                                    |                                                                                                    |
|----------------------------------------------------------------------------------------------------|----------------------------------------------------------------------------------------------------|
| Dépôt d'une Une demande précédente que vi<br>onuvelle avis favorable donné par un ager<br>demande                                                                                  | ous avez transmise sur ce téléservice de demande de financement n'est pas encore en instruction terminée avec un<br>it. Vous ne pouvez donc pas transmettre une nouvelle demande. |
| Récapitulatif                                                                                                    | Bourse Régionale à la Mobilité Internationale des étudiants : Confirmation                                                                                                    |
| © Précédent                                                                                                    | Confirmation                                                                                                    |
| Accapitulatif des informations saisies                                                                                                    | Votre demande a bien été transmise.                                                                                                    |
| * je déclare sur l'honneur l'exactitude des informations fournies.                                                                                                    | ·<br>[] Récapitulatif de la demande                                                                                                    |
| En cliquaet sur "Transmettre", vous reconnaissez avoir pris connaissance du règlement.<br>Votre demande sera alors transmise et prise en charge pour instruction par nos services. | Vous pourrez la retrouver et suivre son avancement en vous reconnectant sur ce site.                                                                                              |
| © Précédent © Transmettre                                                                                                    | • Terminer                                                                                                    |

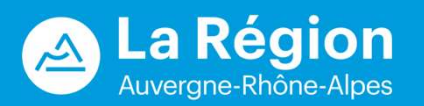

#### **MES DEMANDES D'AIDE**

Sur l'écran « Espace personnel », le lien « Suivre mes demandes d'aide » permet de revenir sur votre demande, de voir l'avancement du traitement de votre demande, de répondre à d'éventuels échanges sur les pièces (sur demande de l'établissement).

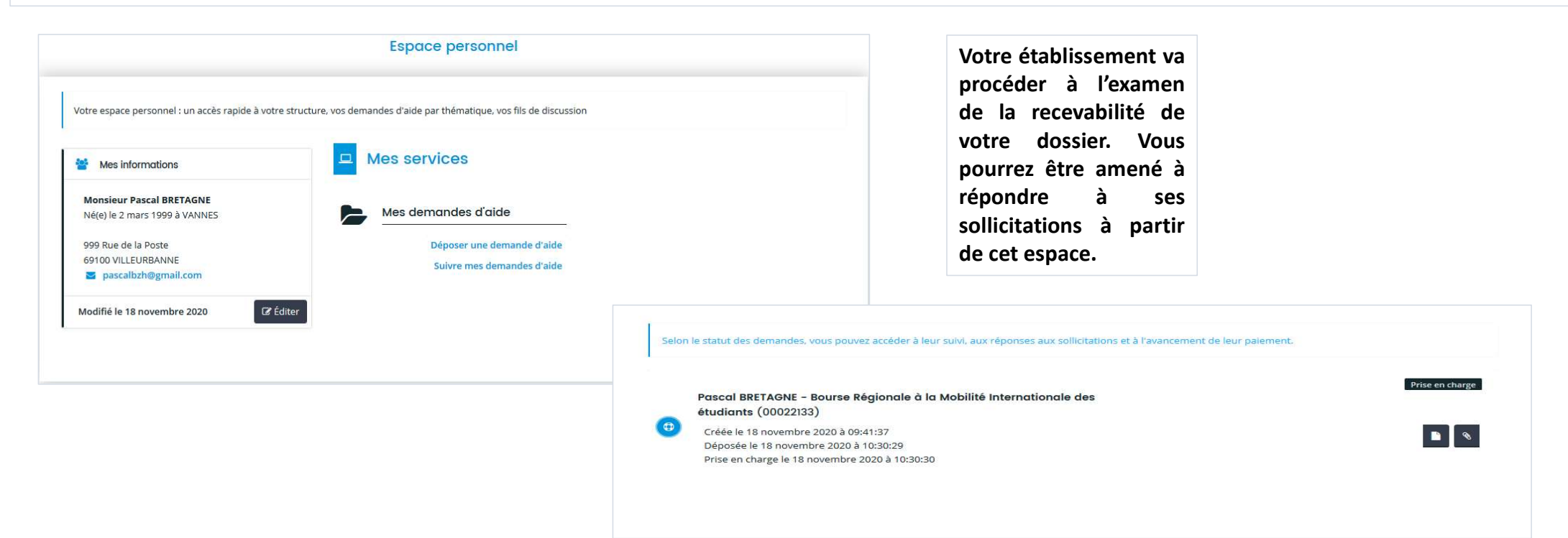

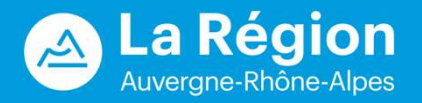

## **REPONDRE A UNE DEMANDE DE COMPLEMENT**

Suite au dépôt de votre demande d'aide, votre établissement peut vous contacter, notamment si l'une des pièces téléversées n'est pas conforme. Si c'est le cas, vous recevez un mail.

Sur « Espace personnel », « Suivi de mes demandes d'aide » l'icone , and indique qu'un complément sur pièce existe pour cette demande et permet l'accès au détail de cet échange.

Cliquez sur le bouton « Répondre » puis insérez les nouveaux documents et validez pour envoyer.

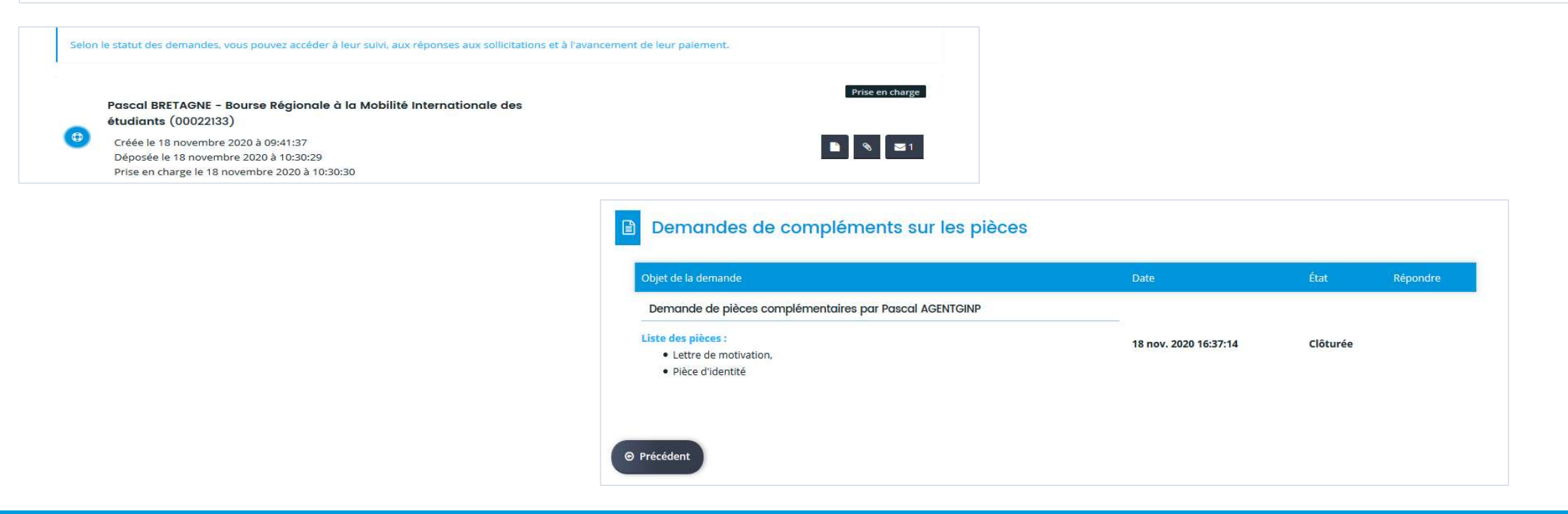

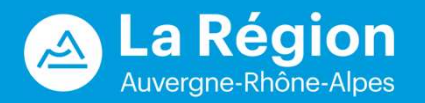

**Pour créer une demande de paiement**, vous devez vous connecter à votre compte, à l'aide de vos identifiants et mot de passe personnels : <u>https://bourses.auvergnerhonealpes.fr/aides</u>

Attendre que votre demande passe au statut « **votée** » avant de faire votre demande de paiement.

Allez dans « suivre mes demandes d'aide », l'icone epiermet le dépôt d'une demande de paiement. Sans cette demande de paiement, vous ne pourrez pas percevoir l'acompte de votre bourse.

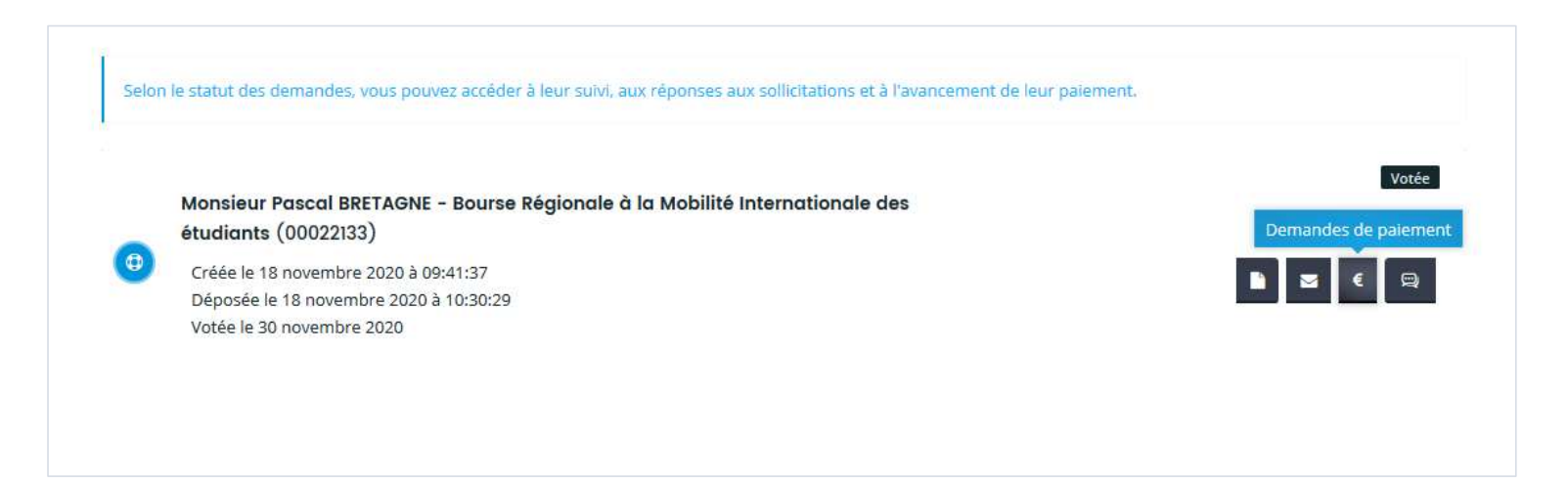

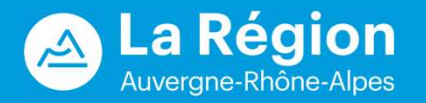

Cliquer sur , puis sélectionner le type de paiement : « Acompte » pour le <u>premier</u> paiement, « Solde » pour le <u>dernier</u> paiement.

| Informations générales     O Précédent                                           |                                                                                                    | Suivant ©                                                                                                    |
|----------------------------------------------------------------------------------|----------------------------------------------------------------------------------------------------|----------------------------------------------------------------------------------------------------|
| Ma demande d'aide                                                                |                                                                                                    | L'acompte est le 1 <sup>er</sup> paiement que vous sollicitez. Il correspond au versement des 75 % de                                                                                                    |
| Monsieur Pascal BRETAGNE - Bourse Régionale à la<br>Internationale des étudiants | a Mobilité 🛛 😤 Monsieur Pascal BRETAGNE                                                                      | montant de votre bourse.                                                                                                    |
| Déposée le : <b>18 nov. 2020</b><br>Montant voté : <b>855 C</b>                  | Né(e) le 2 mars 1999<br>Je suis ou je représente : Particulier<br>& 06 05 04 03 02.<br>S pascalbzh@gmail.com | Vous devez déposer le certificat de présence téléchargeable dans l'espace usager. Ce dernie doit être complété à l'arrivée dans votre établissement d'accueil étranger.                                                                                               |
| Paiements déjà effectués                                                         |                                                                                                    | Le solde est le versement final correspondant aux 25% du montant de votre bourse.                                                                                                    |
| uucun paiement n'a été effectué Ma demande de paiement                           |                                                                                                    | Vous devez déposer le certificat final ainsi que votre rapport de fin de séjour téléchargeable                                                                                                    |
| Type de palement *                                                               | Acompte                                                                                                    | dans l'espace usager. Le certificat final peut être complété au plus tôt 15 jours avant la fin de<br>la période financée par votre bourse de mobilité.                                                                                                    |
| Commentaire                                                                      |                                                                                                    |                                                                                                    |
|                                                                                  |                                                                                                    | Vous avez la possibilité, en cas de mobilité courte notamment, de demander le versement de la bourse en une fois. Il faudra, dans ce cas, indiquer « solde » dans « type de paiement ». Cette demande de paiement ne pourra intervenir qu'à la fin de votre mobilité. |
| © Précédent                                                                      |                                                                                                    | Suivant ()                                                                                                    |

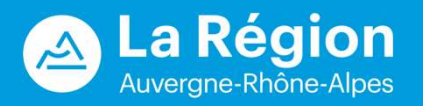

La domiciliation bancaire est proposée.

- Vous n'avez pas à ressaisir votre RIB si vous l'avez déjà déposé lors de la création de votre compte.
- Si vous avez changé de compte bancaire, veuillez ressaisir et redéposer votre nouveau RIB, qui doit être au même nom que le premier.

| Ma domiciliation bancaire                                   |                                     |
|-------------------------------------------------------------|-------------------------------------|
| ⊖ Précédent                                                 | Suivant 🕥                           |
| Sélectionnez la domiciliation que vous souhaitez utiliser : |                                     |
| Compte PASCAL BRETAGNE                                      |                                     |
| SEPA                                                        |                                     |
| IBAN : FR76 3043 8001 0023 2443 2834 107                    |                                     |
| BIC: INGBFR21                                               |                                     |
| Relevé d'identité bancaire : 🚣 RIB.jpg                      |                                     |
| ( 10 11/2020 10:20 (/02:55 K0)                              |                                     |
| <b>⊠</b> Sélectionné                                        |                                     |
|                                                             | Utiliser une nouvelle domiciliation |
| © Précédent                                                 | Suivant 🛛                           |

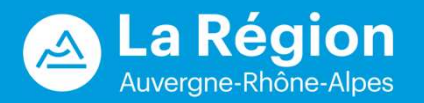

Justificatifs à joindre pour justifier de votre mobilité : des modèles vierges de certificats de présence, de certificat final ainsi qu'un modèle de rapport sont téléchargeables.

| Pièces justificatives                                                                                                    | du paiement                                                                                                    |            |
|----------------------------------------------------------------------------------------------------|----------------------------------------------------------------------------------------------------|------------|
| @ Précédent                                                                                                    |                                                                                                    | Suivant @  |
| Veuillez ajouter les pièces nécessaires à la                                                                                                    | prise en compte de votre demande de paiement.                                                                                |            |
| 0 Documents                                                                                                    | Certificat final*                                                                                                    |            |
| Vous pouvez seulement déposer des<br>documents avec les extensions<br>suivantes:<br>.pdf, .ppt, .pptx, .doc, .docx, .xls,<br>.xlsx, .png, .jpg, .gif | Veuillez télécharger et compléter le document suivant : "Modèle de certificat final"<br>(disponible en cliquant ici)         | O Ajouter  |
|                                                                                                    | © Rapport <sup>∗</sup>                                                                                                    |            |
|                                                                                                    | Veuillez télécharger et compléter le document suivant : "Modèle de rapport de fin<br>de séjour" (disponible en cliquant ici) | O Ajouter  |
| ⊕ Précédent                                                                                                    |                                                                                                    | Suivant () |

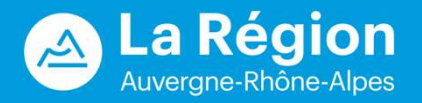

Le récapitulatif est affiché. Cochez sur la déclaration sur l'honneur et cliquez sur « Transmettre » (en bas de page).

| Précédènt                                                                                                    | Transmettre                                                                                                    |  |  |
|----------------------------------------------------------------------------------------------------|----------------------------------------------------------------------------------------------------|--|--|
| épôt de voire denvande est désormais pratiquement terminé.<br>s vous invitons à vérifier l'ensemble des informations avant de la transmettre. En cliquant sur « Transmettre » en bas de la page, voire demande sera transmise aux services et<br>e en charge pour instruction. Vous ne pourrez alors plus la modifier sur ce site. |                                                                                                    |  |  |
| <ul> <li>Informations générales</li> </ul>                                                                                                    |                                                                                                    |  |  |
|                                                                                                    | Type de paiement : Acompte<br>Commentaire ;                                                                                                 |  |  |
| Domiciliation Bancaire                                                                                                    |                                                                                                    |  |  |
| Compte ATHENA                                                                                                    |                                                                                                    |  |  |
| SEPA           IBAN: FR76 1441 0000 0112 3456 7890 10           DC: DEFORPHIXOX           Refevé d'Identité bancaire :           Q: 31/01/2023 09:33 (1.4 Mp)                                                                                                    | 163<br>A.docs                                                                                                    |  |  |
| Pièces                                                                                                    |                                                                                                    |  |  |
|                                                                                                    |                                                                                                    |  |  |
| <ul> <li>Certificat de présence</li> </ul>                                                                                                    | Déposée                                                                                                    |  |  |
| Certificat de présence                                                                                                    | Réposée<br>ament suivant : "Modèle de certificat de présence" (disponible en chquant 60)                                                    |  |  |
| Certificat de présence Veuilles télécharger et compléter le docus TEST PDA Pj.dock (11.33 Ko) - 31/r                                                                                                    | Créposée<br>ument suivant : "Modèle de certificat de présence" (disponible en cliquant id)<br>/01/2023 09:33                                |  |  |
| Certificat de présence Veuilles télécharger et compléter le docu      TEST PDA Pj.docx (11.33 ko) - 31/4      Conditions Générales                                                                                                    | Créposte<br>ument suivant : "Modèle de certificat de présence" (disponible en chquant id)<br>/01/2023 09:33                                 |  |  |
| Certificat de présence Veuillez tilécharger et compléter le docu      TEST PDA Pj.docx (11.33 Ko) - 31/4      Conditions Générales      * je déclare sur l'honneur l'exactisude de                                                                                                    | ument suivant : "Modèle de certificat de présence" (disponible en chquant id)           /01/2023 09:33           tes informations fournies. |  |  |

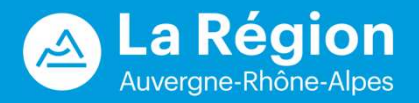

La confirmation de transmission de la demande de paiement est accompagnée d'un récapitulatif au format PDF.

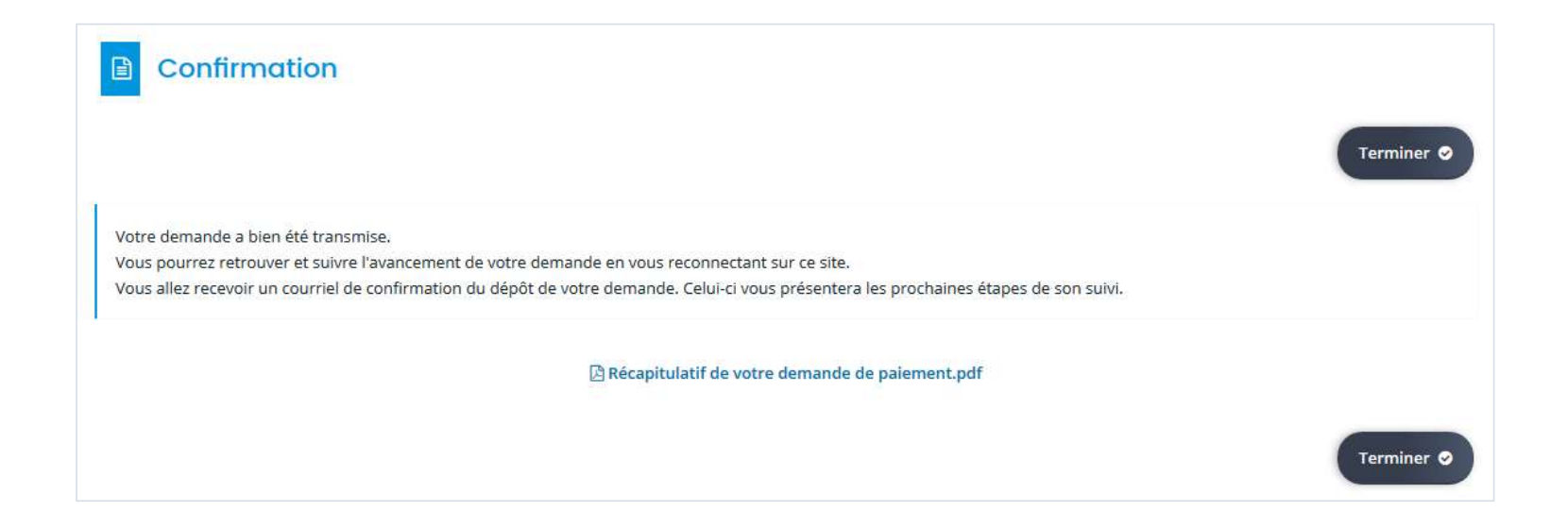

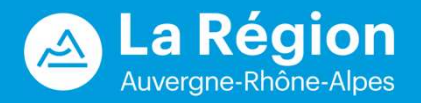

# Auvergne-Rhône-Alpes

#### Conseil régional Auvergne-Rhône-Alpes / Lyon

1 esplanade François MItterrand CS 20033 — 69269 Cedex 2 **Tél.** 04 26 73 40 00 **Fax.** 04 26 73 42 18

#### **Conseil régional Auvergne-Rhône-Alpes / Clermont-Ferrand** 59 Boulevard Léon Jouhaux - CS 90706

63050 Clermont-Ferrand Cedex 2 **Tél.** 04 73 31 85 85

auvergnerhonealpes.fr

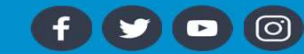